## Synchronising you iPhone / iPad to the Club's Calendar

1. Open the **Settings app** on your iPad or iPhone.

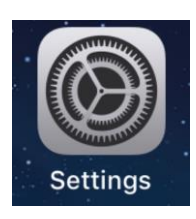

- 2. Select Accounts & Passwords from the list
- 3. Select Add Account.

|  | Settings Accounts & Passwords                     |   |
|--|---------------------------------------------------|---|
|  | App & Website Passwords                           | > |
|  | ACCOUNTS                                          |   |
|  | iCloud<br>iCloud Drive, Reminders and 3 more      | > |
|  | Gmail (Joint)<br>Mail, Contacts, Calendars, Notes | > |
|  | Gmail (R)                                         | > |
|  | Add Account                                       | > |
|  | Fetch New Data Push                               | > |
|  |                                                   |   |

4. Choose Other.

5. Choose Add Subscribed Calendar.

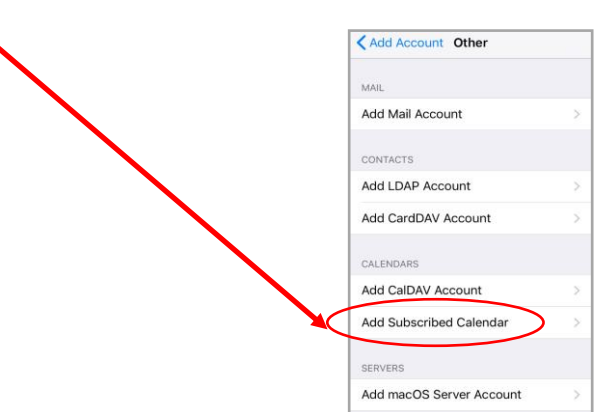

| 6. | You will now see                        | Cancel | Subscription        | Next    |  |
|----|-----------------------------------------|--------|---------------------|---------|--|
|    |                                         | Server | example.com/cal.ics |         |  |
|    | Into here<br>type the following URL:    |        |                     |         |  |
|    | portal.clubrunner.ca/9726/calendar-feed |        |                     |         |  |
|    | Make sure the spelling is correct.      |        |                     |         |  |
|    |                                         | q w e  | rtyu                |         |  |
|    |                                         |        | xcvb                |         |  |
|    |                                         | 123    | . /                 | om Next |  |

7. Then choose Next (Top RHS corner)

You will then see the iPhone/iPad verifying that the typed address is valid. If the verification fails then check the spelling of the address and try again.

| 8. | You will then see                                                                                               | Cancel   | Subscription                           | Save    |  |
|----|----------------------------------------------------------------------------------------------------|----------|----------------------------------------|---------|--|
|    |                                                                                                    | Server   | portal.clubrunner.c                    | a/9726/ |  |
|    |                                                                                                    |          | Description portal.clubrunner.ca/9726/ |         |  |
| 9. | Change the Description                                                                                          |          | Optional                               |         |  |
|    | eg. Rotary Clubrunner.                                                                                          | Password | Optional                               |         |  |
|    |                                                                                                    | Use SSL  |                                        |         |  |
|    | Note: You <i>do not</i> need to add your Clubrunner username and password into here as it is a public calendar. |          | Remove Alarms                          |         |  |
|    |                                                                                                    |          |                                        |         |  |

10. Choose **Save** in the top RHS corner.

11. Now *go to* the **Calendar app** and you will see our meetings and events in the Calendar.

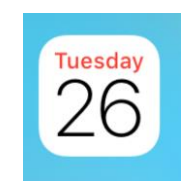

Every time someone in the Club changes the Clubrunner calendar your calendar will automatically update. Therefore you should always have up-to-date information about our meetings and events.